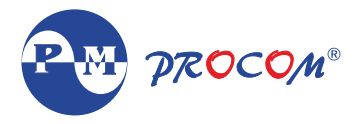

# FLY Series-Multifunction Panel Meter

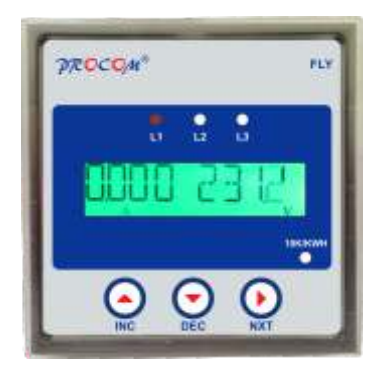

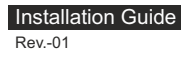

# FLY Series-Multifunction Panel Meter

# INDEX

- 1. Introduction :
- 2. Features :
- 3. Model Selection :
- 4. Specification
- 5. Integer Flow :
- 6. Auxiliary Supply :
- 7. PT Supply :
- 8. CT Connection :
- 9. Wiring Diagrams :
- 10. Key Functions :
- 11. Meter Measurement Scrolling :
- 12. KVA Measurement Method :
- 13. Trip function :
- 14. Setting/Configuration Modes :
- 15 . Programming mode Details :
- 16. Dimensional details

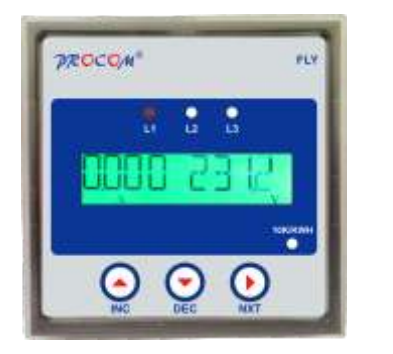

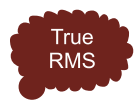

### 1. Introduction :

FLY series meters are compact digital power meter, equipped with 10 digit, 2 row LCD display. Top row Displays Measurements & bottom row displays the parameters. Three navigator keys & LCD display simplifies meter configuration.

FLY series are available with accuracy class of 1.0 IEC6205321/ (Optational 0.5,0.2 IEC- 62053-22), Modbus Communication On RS 485 Is Optional.

#### 2. Features :

- Trip Function enables user to have record of integration Value. from a selected time
- Auto scaling of Kilo Giga, Mega and decimal Point
- Password protection for user programmable parameters
- Modbus Communication on RS 485 (Optional)
- Meter / Wiring configuration is field programmable as Star/ Delta/ Single Phase connection.
- Accuracy Class 1.0 IEC 62053 21/ (Optional 0.5;0.2 IEC 62053-22)
- Selectable auto & manual scroll of display
- Poly carbonate Cabinet
- IP 65 from front

### 3. Model Selection :

| MEASUREMENT                                                                                    | PARAMETERS                                                                       | FLY-1100 | FLY-1103 | FLY-1300 | FLY-1400 | FLY-1403 | FLY-1900 |
|------------------------------------------------------------------------------------------------|----------------------------------------------------------------------------------|----------|----------|----------|----------|----------|----------|
| Basic                                                                                          |                                                                                  |          |          |          |          |          |          |
| Voltage<br>Line Current<br>Frequency<br>Average<br>Neutral Current<br>Unbalance<br>Phase Angle | VLL, VLN<br>IR, IY, IB<br>Hz<br>Calculated<br>%1 %V<br>PA                        |          | -        |          |          |          |          |
| Power                                                                                          |                                                                                  |          |          |          |          |          |          |
| Apparent Power<br>Active Power<br>Power Factor<br>Reactive Power                               | Va, Va1, Va2, Va3<br>W, W1, W2, W3<br>Pf, Pf1, Pf2, Pf3<br>Var, Var1, Var2, Var3 |          |          |          |          |          |          |
| Integration Present                                                                            |                                                                                  |          |          |          |          |          |          |
| Active Energy<br>Reactive Energy<br>Power Energy<br>Run Hour<br>Load Hour<br>Interrupts        | Wh<br>±Varh<br>Vah<br>RnHr<br>Ldhr<br>Nos.                                       |          |          |          |          |          |          |
| Old                                                                                            |                                                                                  |          |          |          |          |          |          |
| Active Energy<br>Reactive Energy<br>Power Energy<br>Run Hour<br>Load Hour<br>Interrupts        | Wh<br>±Varh<br>Vah<br>RnHr<br>Ldhr<br>Nos.                                       |          |          |          |          |          |          |
| Trip                                                                                           |                                                                                  |          |          |          |          |          |          |
| Active Energy<br>Reactive Energy<br>Power Energy<br>Run Hour<br>Load Hour<br>Interrupts        | Wh<br>±Varh<br>Vah<br>RnHr<br>Ldhr<br>Nos.                                       |          |          |          |          |          |          |
|                                                                                                | 1/81                                                                             |          |          |          |          |          |          |
| וחט                                                                                            | V OXI                                                                            |          |          |          |          |          |          |

| MEASUREMENT                                                                                    | PARAMETERS                                                                       | FLY-2010 | FLY-2412 | FLY-2811 | FLY-2812 | FLY-2415 | FLY-2552 |
|------------------------------------------------------------------------------------------------|----------------------------------------------------------------------------------|----------|----------|----------|----------|----------|----------|
| Basic                                                                                          |                                                                                  |          |          |          |          |          |          |
| Voltage<br>Line Current<br>Frequency<br>Average<br>Neutral Current<br>Unbalance<br>Phase Angle | VLL, VLN<br>IR, IY, IB<br>Hz<br>Calculated<br>%1 %V<br>PA                        |          | •        |          |          | •        |          |
| Power                                                                                          |                                                                                  |          |          |          |          |          |          |
| Apparent Power<br>Active Power<br>Power Factor<br>Reactive Power                               | Va, Va1, Va2, Va3<br>W, W1, W2, W3<br>Pf, Pf1, Pf2, Pf3<br>Var, Var1, Var2, Var3 |          | •        |          | -        |          |          |
| Integration Present                                                                            |                                                                                  |          |          |          |          |          |          |
| Active Energy<br>Reactive Energy<br>Power Energy<br>Run Hour<br>Load Hour<br>Interrupts        | Wh<br>±Varh<br>Vah<br>RnHr<br>Ldhr<br>Nos.                                       |          | :        | -        |          |          |          |
| Old                                                                                            |                                                                                  |          |          |          |          |          |          |
| Active Energy<br>Reactive Energy<br>Power Energy<br>Run Hour<br>Load Hour<br>Interrupts        | Wh<br>±Varh<br>Vah<br>RnHr<br>Ldhr<br>Nos.                                       |          | :        | -        |          |          |          |
| Trip                                                                                           |                                                                                  |          |          |          |          |          |          |
| Active Energy<br>Reactive Energy<br>Power Energy<br>Run Hour<br>Load Hour<br>Interrupts        | Wh<br>±Varh<br>Vah<br>RnHr<br>Ldhr<br>Nos.                                       |          |          |          |          |          |          |
| THD                                                                                            | 1/81                                                                             |          |          |          |          |          |          |
| וחט                                                                                            | VOI                                                                              |          |          |          |          |          |          |

# 4. Specification

| Accuracy                  | :  | Class 1.0 / Class 0.5                              |
|---------------------------|----|----------------------------------------------------|
| Input Voltage             | :  | Vr, Vy, Vb, Vn                                     |
| Input Voltage Range       | :  | 18-520V (L-L) / 10V-300V (L-N)                     |
| Isolation Voltage         | :  | 2000V                                              |
| Input Current             | :  | Ir, Iy, Ib                                         |
| Input Current             | :  | 50mA-6A (Accuracy range)                           |
| Starting Current          | :  | 1-200mA (programmable)                             |
| CT Burden                 | :  | 0.2VA max. per phase                               |
| Current with stand        | :  | 10A continuous, 50A for 1 Second                   |
| Input Frequency           | :  | 40 to 70Hz                                         |
| Auxiliary Supply          | :  | 35-300V AC/DC                                      |
| Auxiliary supply burden   | :  | <4VA                                               |
| Display                   | :  | 2 Row10 Digit (LCD)                                |
| Display Scrolling         | :  | Automatic/Manual                                   |
| Pulse Output Contact Rati | ng | : 50mA (Optional, Max. Pulse width 250+-50ms 24VDC |
| Communication             | :  | Modbus Comm. on RS-485 (Optional )                 |
| CT Primary setting        | :  | 1A to 999kA                                        |
| CT Secondary setting      | :  | 1A to 10A                                          |
| PT Primary setting        | :  | 50V to 999kV                                       |
| PT Secondary setting      | :  | 50V to 999 V                                       |

# 5. Integer Flow :

| V.PRI x A.PRI<br>x 1.732 | Max Reading<br>(Wh/VAh) | Max time to reset<br>the integrator in<br>Run Hours | Max time to<br>overflow in months<br>at full scale |
|--------------------------|-------------------------|-----------------------------------------------------|----------------------------------------------------|
| 1VA to 40KVA             | 99999999.999<br>KW      | 100 years                                           | 28 years                                           |
| 40KVA to 40MVA           | 99999999.999<br>MW      | 100 years                                           | 28 years                                           |
| >40MVA                   | 99999999.999<br>GW      | 100 years                                           | Depends<br>upon setting                            |

### 6. Auxiliary Supply :

SMPS Supply with input range 35-300V AC/DC. Burden on auxiliary supply is less than 4VA.

# 7. PT Supply :

FLY can withstand maximum voltage of upto 1000V. Meter can be configured for 3P-4Wire, 3P-3Wire/1Phase connection. Maximum Burden on PT is Less than 0.1VA

# 8. CT Connection :

Nominal Current of FLY Meter is 6 Amp. Maximum Continuous Current is 10Amp & Current with stand is 50A for 1 Second. Burden on CT less than 0.2VA

# 9. Wiring Diagrams :

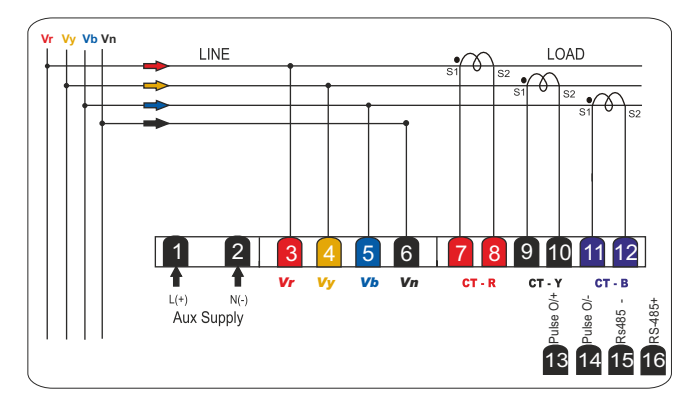

#### 9.1 3-phase 4-wire star/wye connection

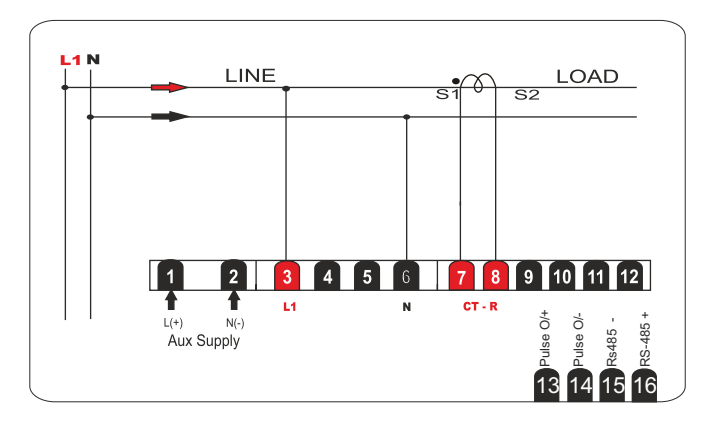

# 9.2 Single phase connection

# 9.3 3-phase 3-wire delta connection

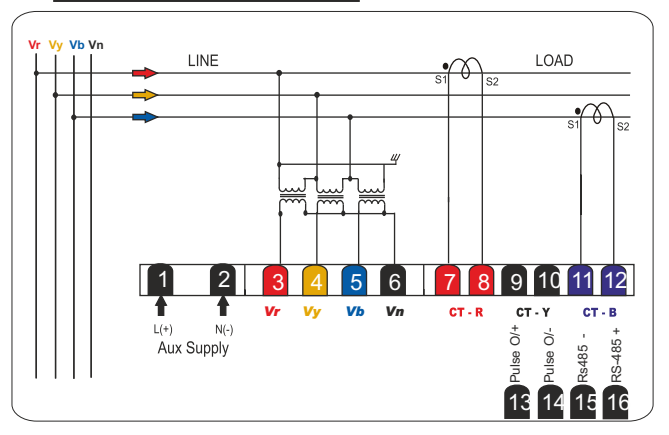

### 10. Key Functions :

| KEY       | In EDIT Mode                                 | In Measurement Mode                                  |
|-----------|----------------------------------------------|------------------------------------------------------|
| Inrement  | Increment the value of selected parameters.  | Long push (for 3sec approx<br>for Scroll ON/OFF      |
| Decrement | Decrement the value of selected parameters.  | Scrolling between different measurements parameters. |
| Next      | Scrolling to the next parameter in EDIT mode | Scrolling between different measurements parameters. |

#### 11. Meter Measurement Scrolling :

Display can be set as auto scroll/Manual scroll Scrolling mode can be changes from auto to manual & Vice versa by long press (for 3 sec) of increment key.

In auto scroll the measurement display changes to next page automatically while in manual mode (scroll) measurement page can be selected by pressing DEC & NEXT

#### 12. KVA Measurement Method :

**3d** Recommended method of measurement in case of distorted/ unbalance load condition.

Arthematic Conventional method of measurement.

#### 13. Trip function :

Trip function enables the used to have reading of selected cumulative measurement between any two selected time. Please refer 14.5 for resetting the trip reading.

#### 14. Setting/Configuration Modes :

Following configuration modes are available in Fly series of meters :

#### 14.1 EDIT Mode :

This mode is password protected. Set values can be changed in this mode (Editable setting are indicated in table...... along-with setting range)

#### 14.2 View Mode :

It is possible to view all the set values even without entering the password. Change of values is not permitted in this mode.

#### 14.3 Old Mode :

User can view old data/value of all available integration parameters (eg. Wh, Oh, Lh, interrupts)

#### 14.4 Trip Mode :

This enables user to view log of integration parameter since the last reset. User can reset trip data at any moment. Resetting of trip values, restart integration process, which keeps on going till it is resettled again.

#### 14.5 RST Trip

Reset of trip data is password protected. Entering correct password in this mode, resets trip values of integration parameter.

#### 14.6 RST Pass :

New password can be programmed in this mode once the password is changed. It is not possible to retrieve the old password hence it is recommended to have a record new password once it is changed.

#### 15 . Programming mode Details :

#### 15.1 EDIT Mode:

Parameter values can be changed in 'EDIT' mode, 'EDIT' mode is password protected.

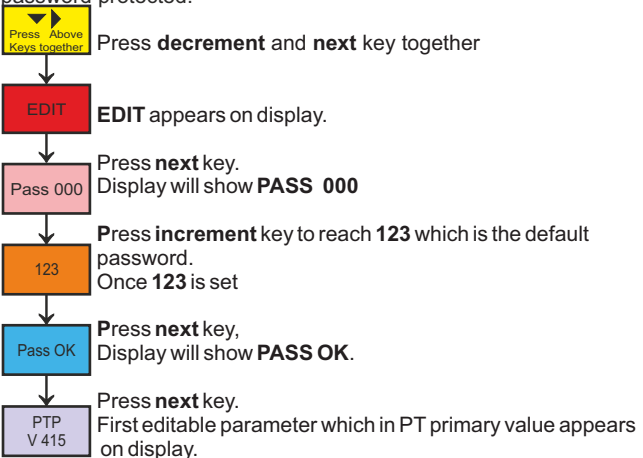

Use **increment**, **decrement** to change parameter values, **next** to move forward to next parameter. All editable parameters with setting limits & sequence are mention in table given below :

 $\ensuremath{\text{Example-To}}$  change the voltage primary from 415 to 1.2 kV follow the following steps :-

a) Press decrement and next key together

b) EDIT appears on display.

c)Press Next key.

d)Display will show **PASS 000**, press **increment** key to reach **123** which is the default password.

e)Once 123 is set, press next key, display will show PASS OK.

f) Press next key.

g)Display will show PTP V 415, use decrement key to reach 120 and press next key

h)Display will show **PTP d 120**, use **increment/decrement** key to put decimal at **1.20**. Press **next** key.

I) Display will show PTP U 1.20, use increment/decrement key to change unit to KILO, display will show PTP U 1.20 with a K subscript meaning the value is 1.2 kV.

| DISPLAY   | DESCRIPTION                                | RANGE                           |
|-----------|--------------------------------------------|---------------------------------|
| PTP V     | PT Primary Voltage                         | 50-999                          |
| PTP d     | PT Primary Decimal Place                   | -                               |
| PTP U     | PT Primary Voltage Unit                    | Decimal, Kilo                   |
| PTS       | PT Secondary Value                         | 50-999                          |
| CTP V     | CT Primary Value                           | 1-999                           |
| CTP d     | CT Primary Decimal place                   | -                               |
| CTP U     | CT Primary Unit                            | Decimal Kilo                    |
| CTS       | CT Secondary Current                       | 1-10                            |
| KVA       | KVA Measurement Mode                       | 3d/ARTH                         |
| SYS       | System Configuration                       | 3P4W/3P3W/1P                    |
| STAI      | Starting Current                           | 1mA-200mA                       |
| DEV ID    | Device Identification for<br>Communication | 1-247                           |
| Baud Rate | Communication baud rate                    | 1200, 2400, 4800,<br>9600,19200 |
| Comm PARI | Communication parity bit                   | Even, odd None                  |
| Stop Bit  | Stop Bit for Communication                 | 1-2                             |

#### 15.2) View Mode:

User can view all set values in this mode without entering password :

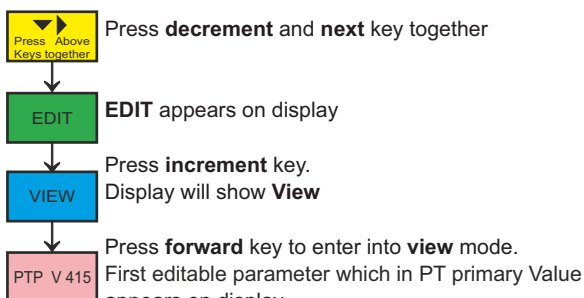

appears on display

# 15.3 OLD Setting Mode :

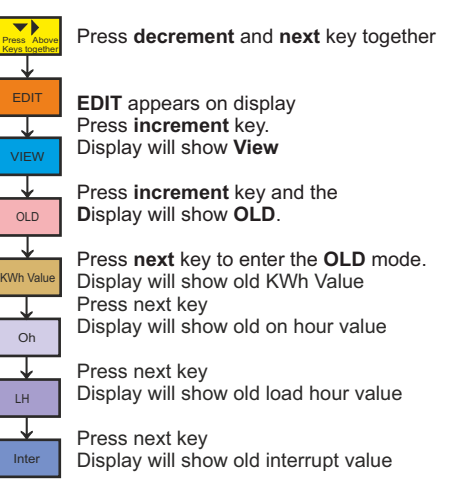

# 15.4 TRIP Setting Mode :

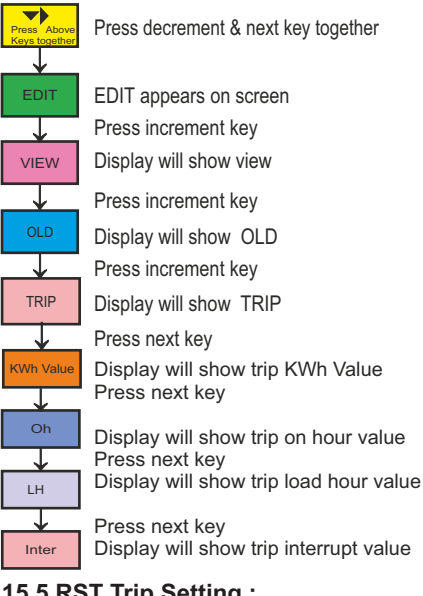

# 15.5 RST Trip Setting ;

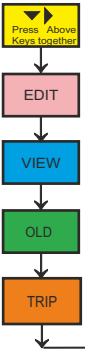

Press decrement & next key together

EDIT appears on screen Press increment key Display will show view Press increment key Display will show OLD Press increment key

Display will show TRIP

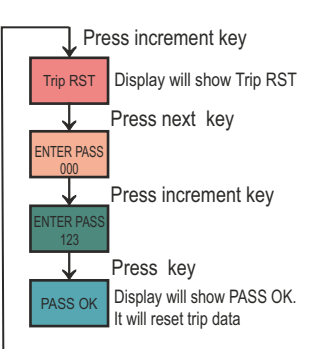

# 15.6 RST Password :

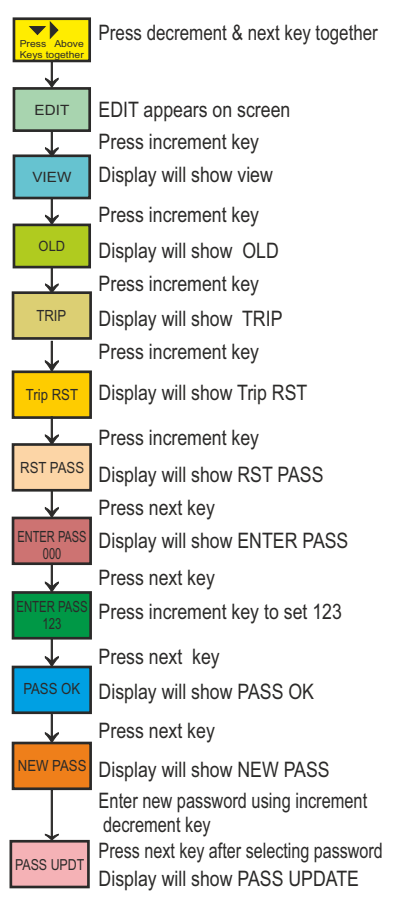

# 15.7 Communication Setting Optional :

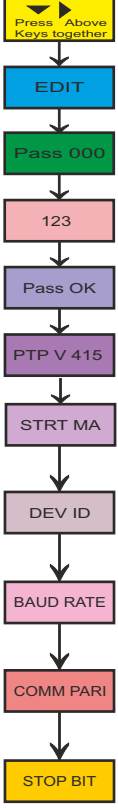

Press decrement and next key together

EDIT appears on display.

Press next key.

Display will show PASS 000

Press increment key to reach 123 which is the default password, once 123 is set

Press next key, Display will show PASS OK.

Press next key

Display will show PTP V 415

Pressnext key 10 times

Display will show start MA Press next kev

Display will show 'DEV ID' (can be selected amongst 1-247 using the increment/decrement keys.)

### Press next key

Display will show BAUD RATE (can be selected amongst (1200/2400/4800/9600/19200) Press next kev

Display will show 'COMM PARI' (can be selected amongst (None/Even/Odd) using the increment/ decrement keys. Press next kev

Display will show, 'STOP BIT' (can be selected amongst (1-2) using the increment/decrement keys . Press next to exit the EDIT mode

16. Dimensional details\_

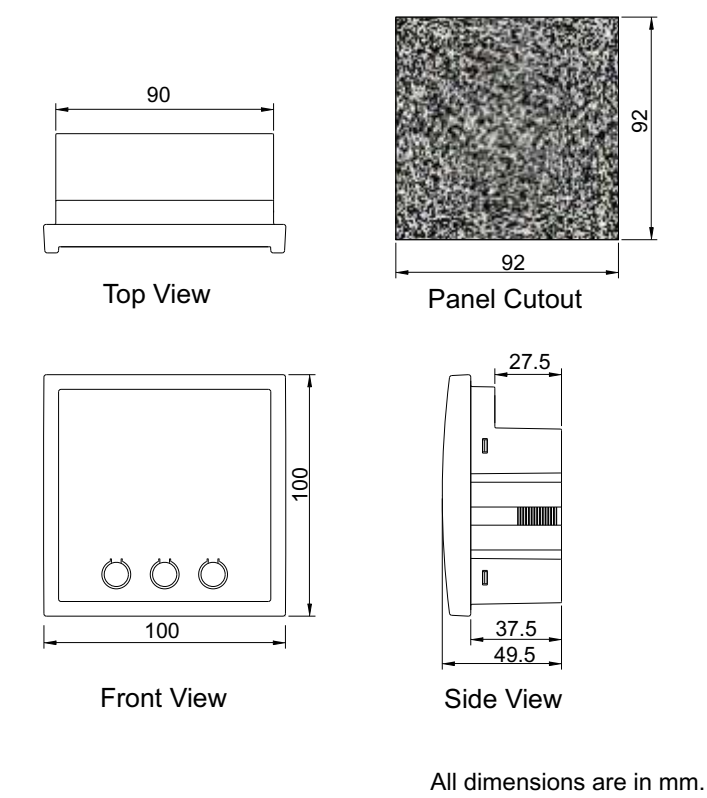

MRM PROCOM® Pvt. Ltd. Plot No. 20-21, Industrial Estate Sector-59 (II), HUDA, Faridabad-121004, Haryana Phone: 0129-4700400 (10 Lines), E-mail : info@mrmprocom.com Website : www.mrmprocom.com